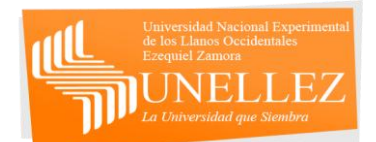

## **PASOS PARA PRE-INSCRIBIRME**

En esta sección de ayuda se presentaran las distintas operaciones que pueden realizar los usuarios de tipo preinscripción y se verán explicado uno a uno como realizarlos para completar tu preinscripción y obtener tu constancia de pre-inscripción.

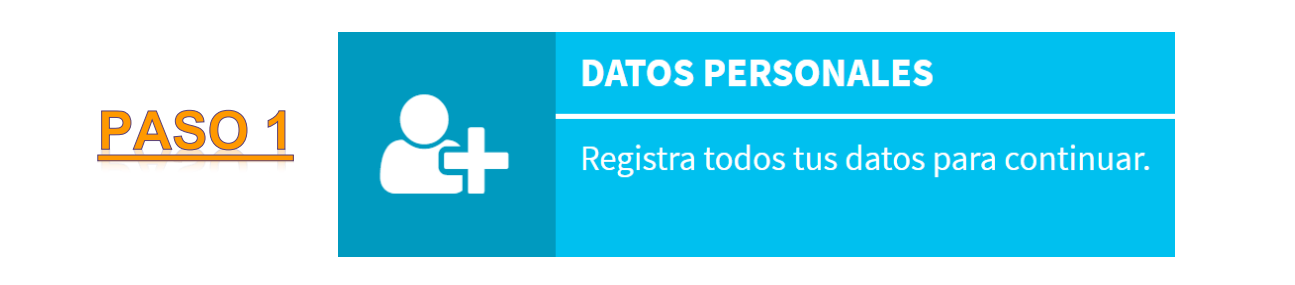

Este es el primer paso que se debe realizar antes de quedar pre-inscrito en el sistema de la UNELLEZ. En esta sección debemos rellenar los campos con la información solicitada por el formulario.

| Actualizar Datos        |                     | 🐐 Inicio > Actualizar Datos Personales |
|-------------------------|---------------------|----------------------------------------|
| Datos Personales        |                     |                                        |
| Cédula / Nro. Pasaporte | Nacionalidad        | Tipo de documento de identidad         |
| \$exo                   | Fecha de Nacimiento | ¥ V                                    |
| Apellidos               | Nombres             |                                        |
| Lugar de Nacimiento     |                     |                                        |
| País:                   | •                   |                                        |
| Lugar:                  |                     |                                        |

Al completar los datos solicitados se debe hacer click en el botón "Enviar Datos" (Que se encuentra en la parte inferior de la página) para que queden almacenados en el sistema. Luego el sistema notificará que se han almacenados de manera correcta, así

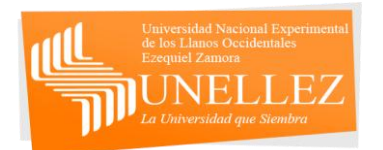

que volveremos a la página de inicio para continuar con nuestra pre-inscripción.

| ۳  |
|----|
|    |
|    |
|    |
|    |
|    |
| \$ |
|    |
|    |

## PASO 2: CAMBIAR LA FOTO

Para cambiar la foto debemos hacer click en la sección superior derecha (justo donde se encuentra nuestro nombre).

.....

| ARSE Dux Opciones -                                                                                                    |            | 🛓 a, 🧔                                                                                      |
|----------------------------------------------------------------------------------------------------|------------|---------------------------------------------------------------------------------------------|
| Subir Foto                                                                                                    | ×          | 🖨 Inicio                                                                                    |
| DATOS F<br>Registra t<br>continua<br>PREINS<br>Elige la c:<br>Licenciat                                                                                                    |            | SNADO OPSU<br>irma tu inscripción si<br>asignado OPSU.<br>ADO<br>Le deseas cursar.<br>ación |
| Tip!         Si eres asignado OPSU y deseas confirmar tu asignación solo debes ingresar en la opción "ASIGNADO OPSU".         2019 © ARSE Dux Sistema de Control de Estudios de la UNELLEZ. | ollado por | el Programa ARSE - UNELLEZ                                                                  |

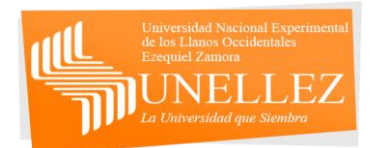

Se desplegará la opción de "Salir" para cerrar la sesión y "Cambiar foto", que es donde daremos click.

Cuando hagamos click allí, debemos clickear en el botón de "Examinar" y seleccionar una foto, cabe destacar que esta será la que aparecerá en nuestra constancia de inscripción y por lo tanto se recomienda una foto tipo carnet.

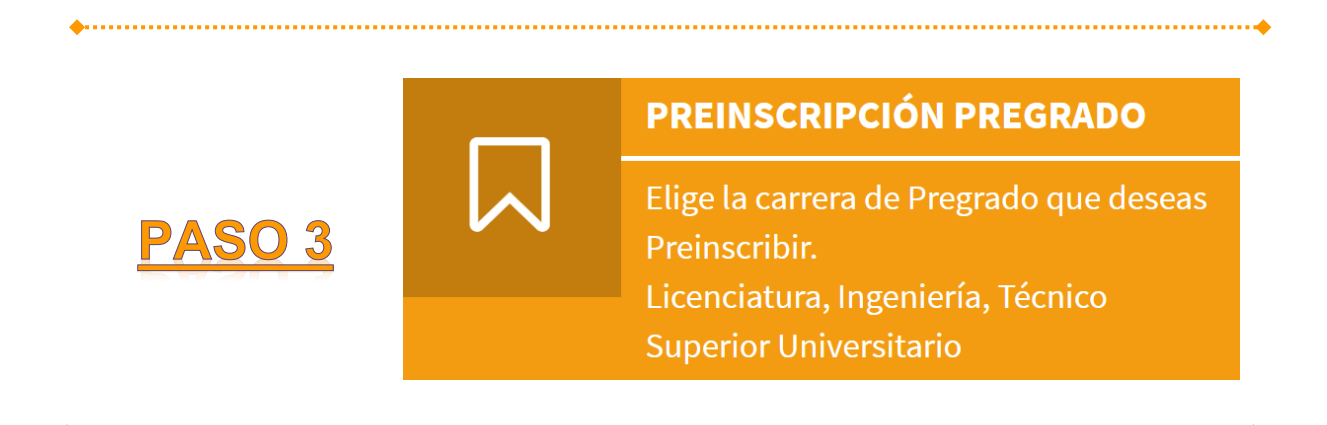

Para continuar con este paso, debes haber rellenado el formulario que se encuentra en la sección de Datos Personales. Entraremos en esta opción sólo si deseamos estudiar una carrera de pregrado, si queremos estudiar postgrado debemos entrar a la opción correspondiente (Postgrado).

| Preinscripción       |                                                      | # Inicio > Preinscripción |
|----------------------|------------------------------------------------------|---------------------------|
| Oferta Académica. Se | eleccione la carrera en la que deseas Preinscribirte |                           |
| Sede                 |                                                      | Ŧ                         |
| Carreras             |                                                      | v                         |
| Turno                |                                                      | T                         |
|                      | Enviar datos                                         |                           |

En esta sección seleccionaremos la sede en donde queremos estudiar, la carrera y el turno. La página nos mostrará la

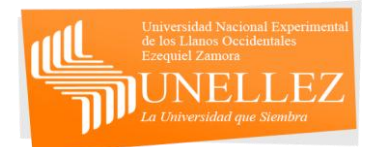

disponibilidad de carreras dependiendo de la sede y la disponibilidad de horarios dependiendo de la carrera a seleccionar.

Luego haremos click en enviar datos para concluir con el proceso de preinscripción de pregrado.

••••••

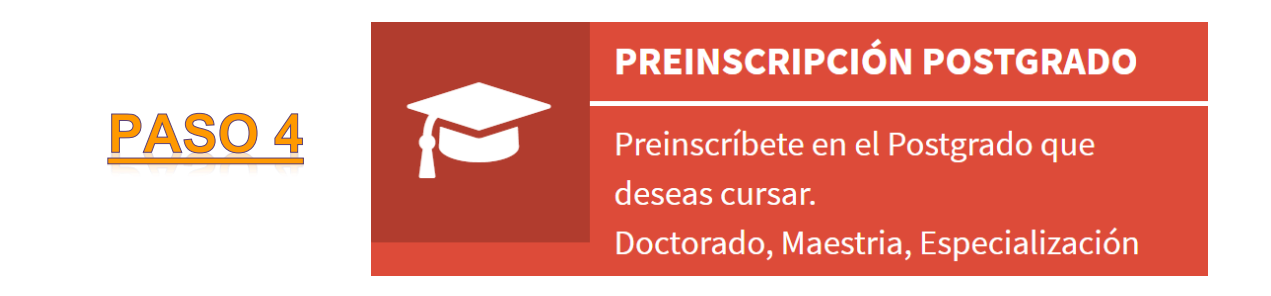

En esta sección seleccionaremos la sede en donde queremos estudiar, especialización y el turno. La página nos mostrará la disponibilidad de especializaciones dependiendo de la sede y la disponibilidad de horarios dependiendo de la especialización a seleccionar.

| Preinscripción                 | Postgrado                                                            | Inicio > Preinscripción Postgrado |
|--------------------------------|----------------------------------------------------------------------|-----------------------------------|
| Oferta Académica. Se           | eleccione la carrera en la que deseas Preinscribirte en un Postgrado |                                   |
| Sede                           |                                                                      | •                                 |
| Carreras                       |                                                                      | ¥                                 |
| Turno                          |                                                                      | Ŧ                                 |
| Plan Especial de Fo            | rmación del Profesorado:                                             |                                   |
| ¿Es Profesor<br>Universitario? | Si es docente de una institución que no sea la UNELLEZ, especifique  |                                   |
| Universitation                 |                                                                      |                                   |
| Redes Sociales                 | facebook twitter                                                     |                                   |
|                                | Enviar datos                                                         |                                   |

Luego haremos click en enviar datos para concluir con el proceso de preinscripción de postgrado.

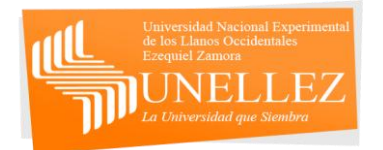

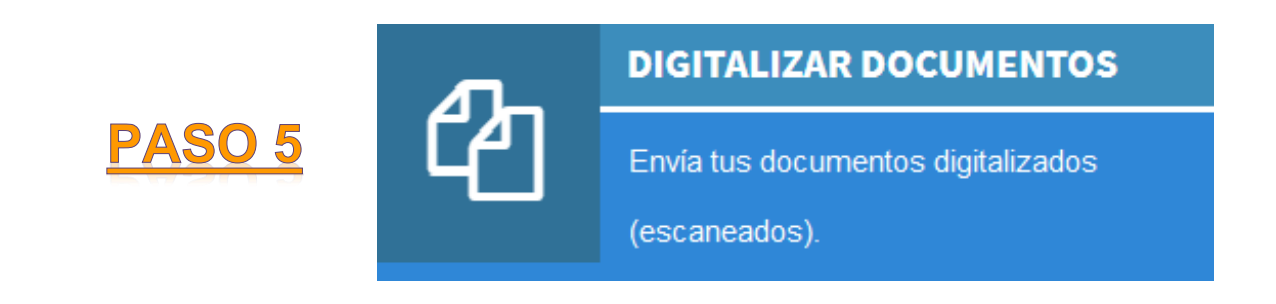

Aquí vamos a archivar los documentos que marca cada campo, para ello presionaremos el botón examinar en cada uno de los campos y seleccionaremos la imagen correspondiente dentro de los archivos de nuestra computadora. Es importante recordar que se debe guardar los archivos de cada documento previamente en la computadora desde donde realizaremos este proceso.

## Subir Documentos Inicio > Subir Documentos Inicio > Subir Documentos RECOMENDACIONES PARA SUBIR SUS DOCUMENTOS Image: Subir solo imágenes digitalizadas mediante un scanner (No subir fotos). - Se obligatorio que las imágenes tengan la mayor nitidez posible para que sean legibles, de lo contrario no se recibirán los documentos. Image: Para subir cada Imágen debe pulsar en el botón "Examinar", luego elegir la Imágen y la misma será enviada inmediatamente al Servidor. Image: en cuenta que puede subir hasta cinco (5) imágenes por cada documento. Image: en subidas en este módulo no podrán ser modificadas una vez que sean consignados y verificados los documentos en físico en las instalaciones de la UNELLEZ

Cabe destacar que los documentos deben tener una buena resolución, así como lo indica la página.

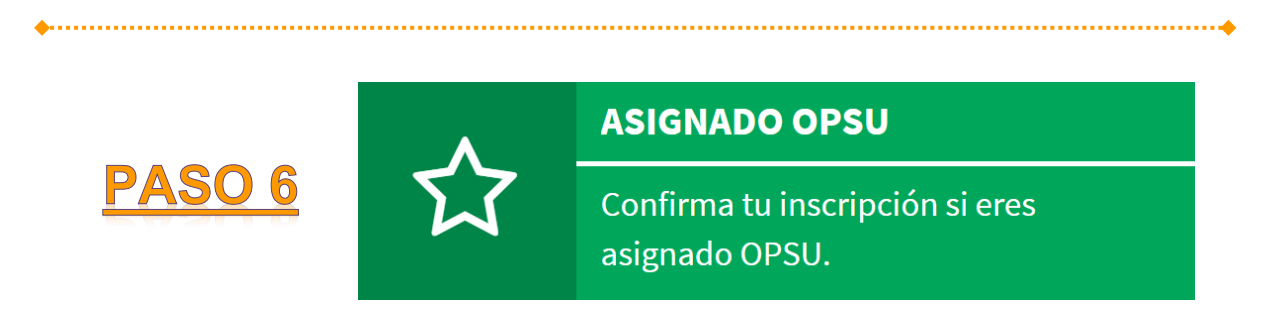

En caso de ser asignado por La Oficina de Planificación del Sector Universitario (OPSU), a alguna de las sedes de la UNELLEZ, debes acceder por medio de esta sección de la página. Luego

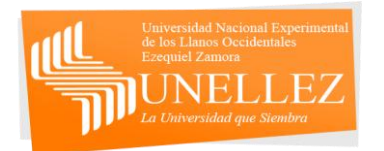

seleccionar la sede y la carrera correspondientes a la planilla de la OPSU.

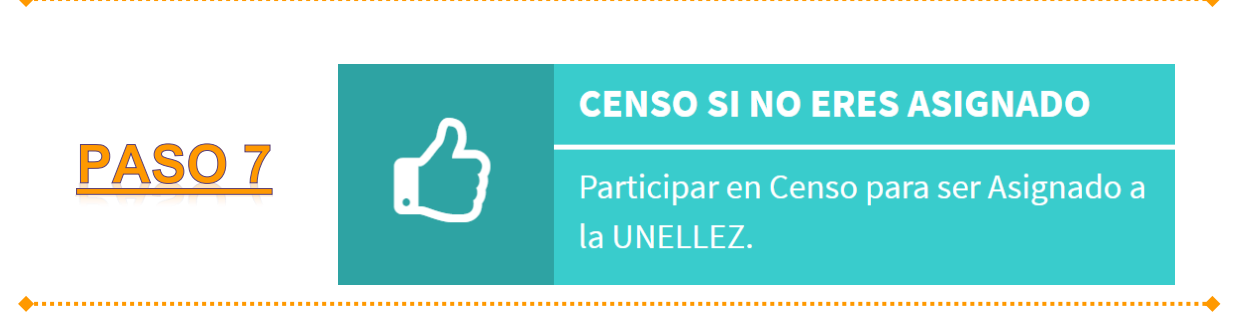

Aquí seleccionaremos la sede, la carrera y el horario en el que queremos censarnos, para quedar registrados en el sistema y optar por un cupo en la universidad.

| Censo                                                             |                                        | 🖨 Inicio > Censo |  |
|-------------------------------------------------------------------|----------------------------------------|------------------|--|
| Oferta Académica. Seleccione la carrera en la que deseas Censarte |                                        |                  |  |
| Sede                                                              | Seleccione la sede                     | Ŧ                |  |
| •                                                                 |                                        | •                |  |
| <u>PASO</u><br>DE PR                                              | 8: IMPRIMIR CONSTANCIA<br>EINSCRIPCIÓN |                  |  |

Para poder imprimir la constancia de preinscripción debemos llenar los datos personales en la sección de Datos Personales y Cambiar la foto.

Cuando hayas realizado estos dos pasos, aparecerá una opción para imprimir la planilla de preinscripción en el menú principal, en la cual daremos click y se generará nuestra constancia automáticamente, tal como lo muestra la imagen.